## Quando usare file di dati

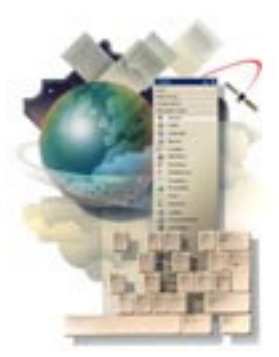

- Per salvare dati da un'esecuzione di un'applicazione alla successiva
- Da usare quando c'è soltanto una piccola quantità di dati, tale da non giustificare l'uso di un database
- Da usare per applicazioni Windows, poiché le norme di sicurezza per Internet e reti intranet non consentono l'accesso a file su disco

## File di dati

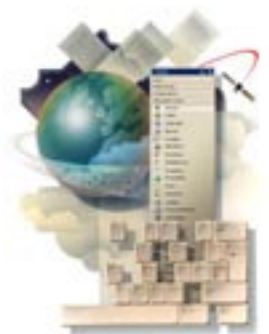

- Dati memorizzati in file su un'unità disco
- File ==> Raccolta completa di dati
- Record ==> Righe o linee, una per entità
- Campi ==> Elementi contenuti in una linea
- Di norma memorizzati in modo organizzato
  - Ordinati secondo uno dei campi
  - Campo chiave, campo con valore unico per ogni record

## File di dati d'esempio

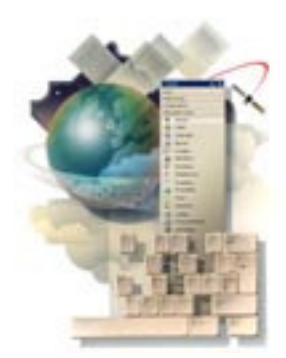

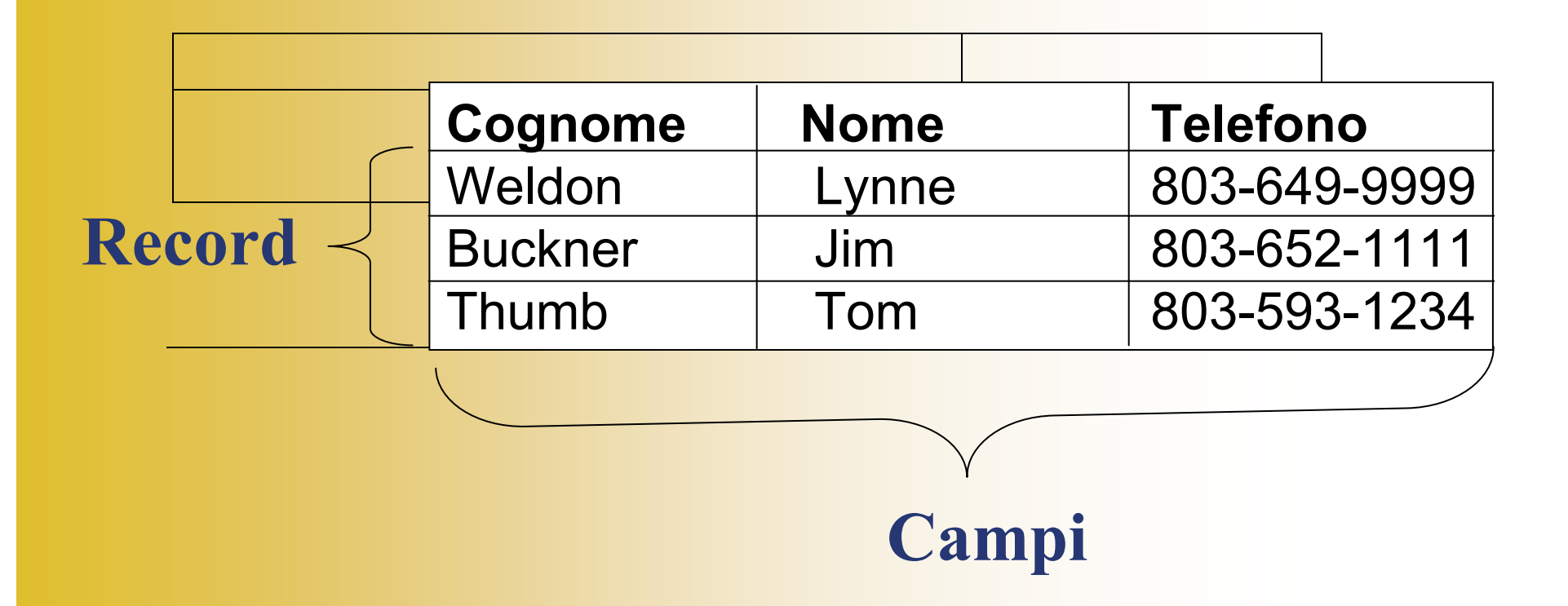

# Gestione dei file per mezzo di flussi (stream)

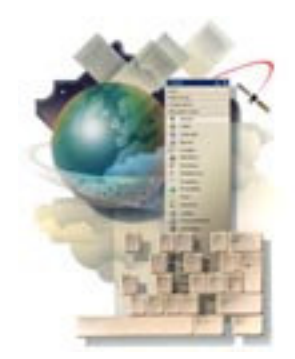

- Un flusso (stream) si occupa del trasferimento di una serie di byte da una posizione ad un'altra
- I flussi sono oggetti con proprietà e metodi
- Si trova nello spazio dei nomi System.IO
- I progetti che gestiscono file devono contenere un'istruzione Imports prima dell'istruzione che dichiara la classe del form (Public Class ...):

**Imports System.IO** 

## Input/Output (I/O)

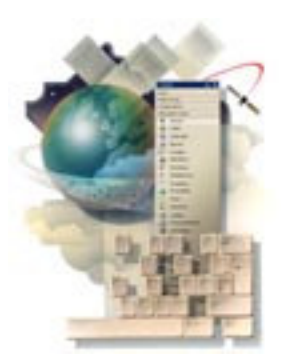

- Leggere e scrivere dati in un file su disco
  - Leggere = Input
  - Scrivere = Output

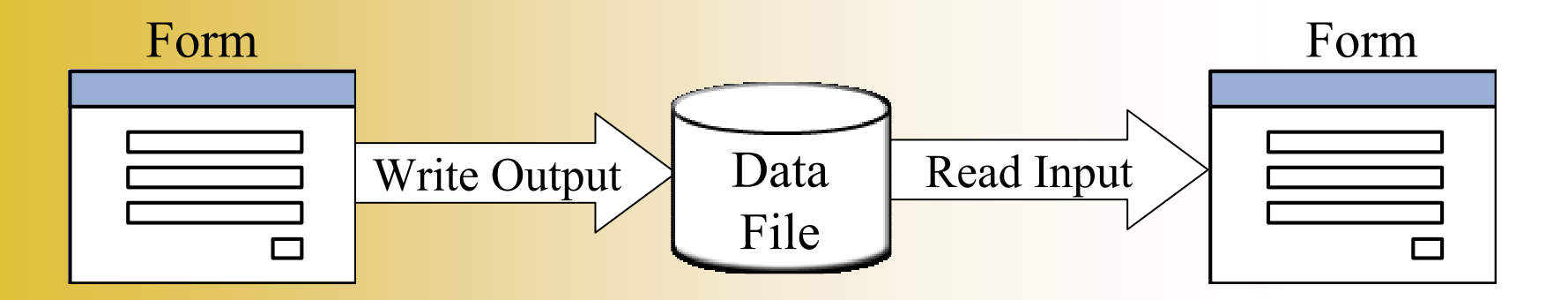

## Scrittura dei file di dati

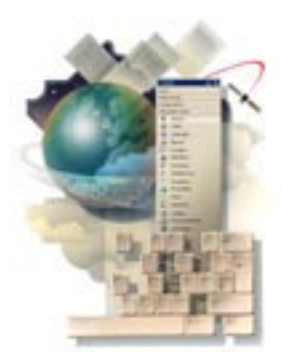

Per scrivere in un file di testo dei dati:

- Si dichiari un nuovo oggetto StreamWriter
  - Si indichi anche il nome del file di dati
- Si usi il metodo WriteLine di StreamWriter
  - Tale metodo copia i dati in un buffer in memoria prima che questi vengano scritti effettivamente su disco
- Al termine, si chiami il metodo Close di StreamWriter
  - Trasferisce i dati rimanenti dal buffer al file e rilascia le risorse di sistema usate dal flusso

# **Oggetti StreamWriter**

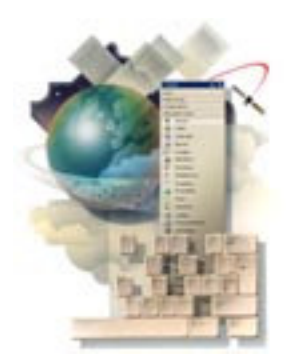

- Dichiarare un nuovo oggetto StreamWriter *apre* il file
- Se il file non esiste ne viene creato uno nuovo
- Si dichiari l'oggetto StreamWriter o nella sezione dichiarazioni o in una procedura

## Istanziare un oggetto StreamWriter

- Forma generale
  - La posizione di default del file è la cartella bin relativa al progetto corrente
  - Si può specificare il percorso completo del file

Dim NomeOggetto As New StreamWriter("NomeFile")

#### **OPPURE**

Dim NomeOggetto As **StreamWriter** NomeOggetto = New **StreamWriter**("NomeFile")

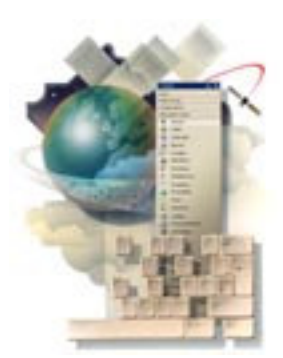

# Esempi di dichiarazione di un oggetto StreamWriter

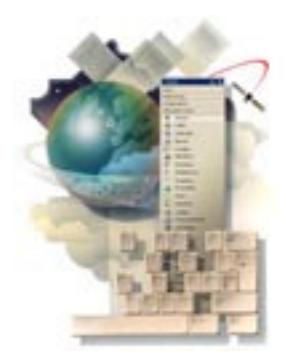

Dim datPhone As New **StreamWriter**("Phone.txt") Dim datNames As New **StreamWriter**("C:\MyFiles\Names.txt") Dim datLogFile As New **StreamWriter**("Logfile.txt", True)

#### True = Aggiungi i dati al file esistente False (o niente) = Sovrascrivi il file se esistente

## Metodi Write e WriteLine

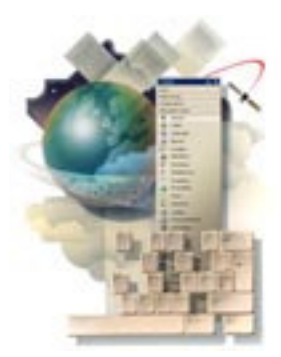

- Metodo Write
  - Inserisce i campi consecutivamente nel file senza alcun delimitatore (separatore)
- Metodo WriteLine
  - Inserisce ogni campo seguito da un Enter, cioè un ritorno a capo
  - Usato nel seguito in modo da facilitare il recupero dei dati

## Forma generale di WriteLine

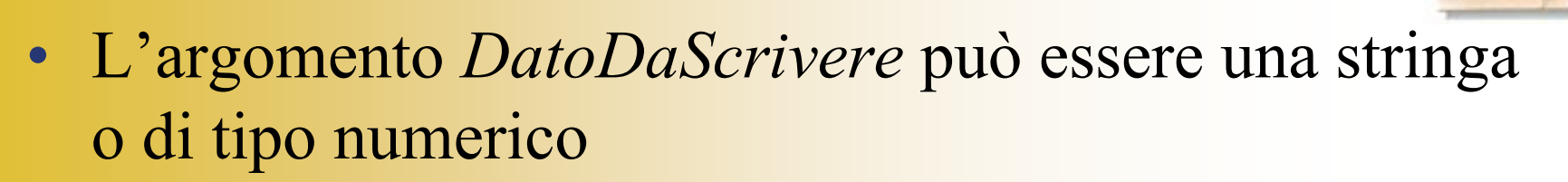

• In ogni caso, WriteLine converte qualsiasi valore numerico in una stringa e scrive quest'ultima nel file

*NomeFlusso*.**WriteLine**(*DatoDaScrivere*)

## Esempi di WriteLine

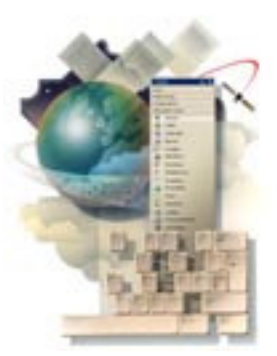

datPhone.WriteLine(txtName.Text)
datPhone.WriteLine(txtPhone.Text)

datNames.WriteLine("Sammy")

datBankBalance.WriteLine(decBalance.ToString)

## Chiudere un file di output

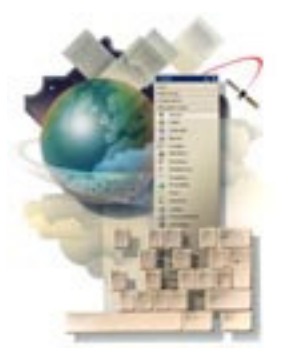

- Si usi il metodo Close di StreamWriter
- Tale metodo termina di scrivere sul disco tutti i dati contenuti nel buffer del flusso e rilascia le risorse di sistema
- Di solito codificato prima dell'uscita dall'applicazione

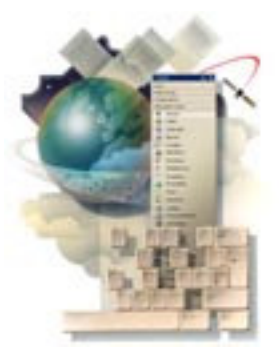

## Metodo Close

- Forma generale
   *NomeOggetto*.Close()
- Esempi

datPhone.Close()
datNames.Close()
Me.Close()

## Vedere il contenuto del file

- Tramite un editor di testo come Notepad
- Per mezzo della finestra dell'editor IDE di Visual Studio
  - In Esplora Soluzioni
    - 1. Selezionare il Nome del Progetto
    - 2. Selezionare il pulsante Mostra Tutti i File per visualizzare la cartella BIN
- Đ.
- 3. Selezionare il file da visualizzare nella finestra dell'editor

### Vedere il contenuto del file (cont.)

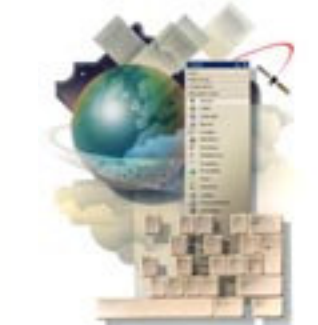

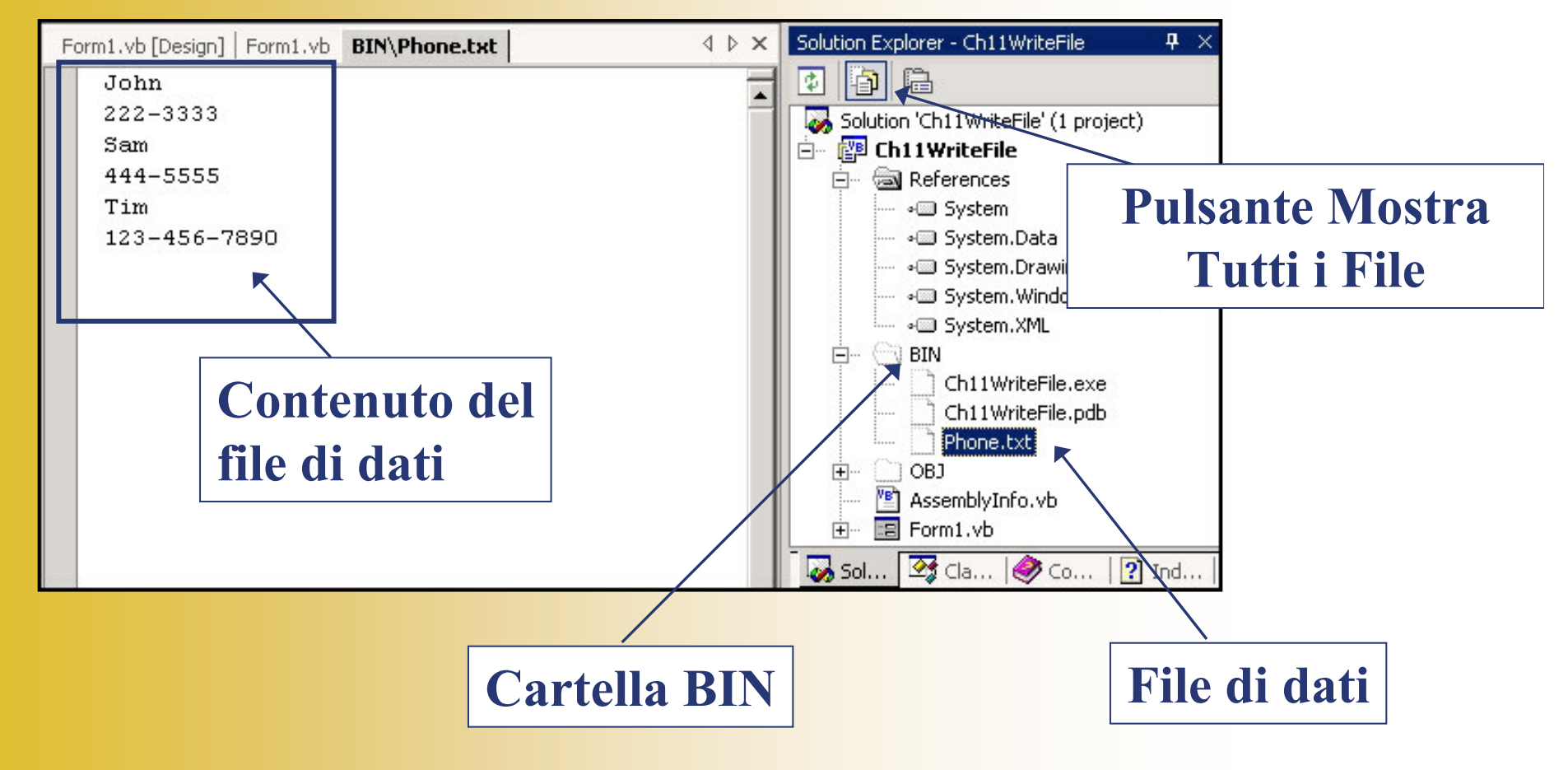

## Lettura dei file

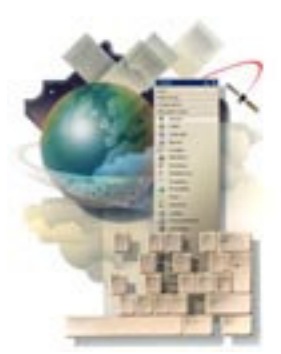

Per leggere da un file di testo dei dati:

- Si dichiari un nuovo oggetto StreamReader
  - Si indichi anche il nome del file di dati, il quale verrà aperto quando l'oggetto StreamReader viene creato.
- Si usi il metodo **ReadLine** dello StreamReader per leggere i dati, eventualmente per mezzo di un ciclo
- Si chiami il metodo Close dello StreamReader per chiudere il file

# Oggetti StreamReader

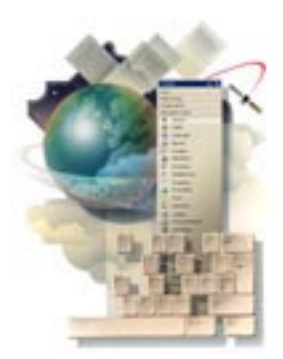

- Dichiarare un nuovo oggetto StreamReader apre il file
- Il file deve esistere nella posizione specificata, altrimenti viene generato un errore
- Si dichiari l'oggetto StreamReader soltanto in una procedura, in modo da poterlo racchiudere in un blocco Try/Catch per la gestione degli errori

## Istanziare un oggetto StreamReader

#### Dim NomeOggetto As New StreamReader("NomeFile")

#### **OPPURE**

Dim NomeOggetto As StreamReader

*NomeOggetto* = New **StreamReader** (*"NomeFile"*)

# Esempio dichiarazione di un oggetto StreamReader

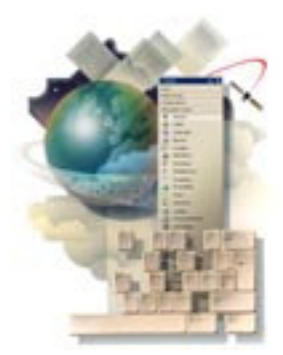

Try

Dim *datPhone* As New **StreamReader**("*Phone.txt*") Catch MessageBox.Show("II file non esiste") End Try

NB: Se il file da leggere non esiste, si informi l'utente

## Metodo ReadLine

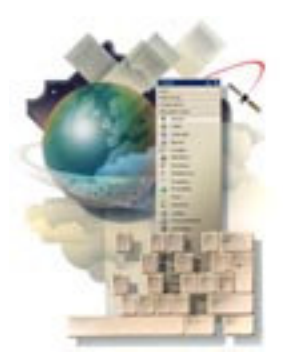

- Usato per leggere dati precedentemente salvati
- Ogni volta che viene eseguito legge la linea di dati successiva
- Si assegni sempre il valore letto ad una posizione di memoria, quale un'etichetta, una casella di testo o una variabile stringa

# Forma generale ed esempi di ReadLine

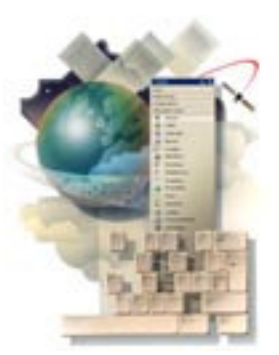

- Forma generale
   *NomeFlusso*.ReadLine()
- Esempi

txtName.Text = datPhone.ReadLine()
lblPhone.Text = datPhone.ReadLine()

strName = datNames.ReadLine( )

## Controllare la fine del file

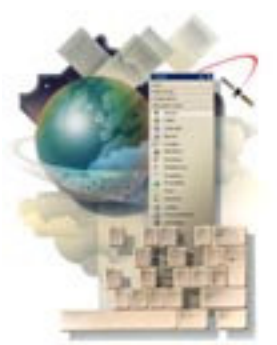

- Si usi il metodo Peek di StreamReader
- Peek esamina l'elemento successivo <u>senza</u> realmente leggerlo
- Se viene rilevata una posizione oltre l'ultimo elemento, il valore restituito è -1
- Si codifichi un test che esegua Peek e controlli che il valore restituito sia diverso da –1 prima di leggere il file

## Esempio di lettura di un file

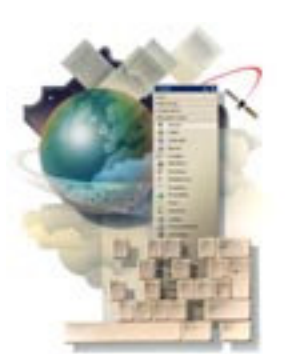

Sia *reader* il nome dello StreamReader:

Do Until reader.Peek=-1 MessageBox.Show(reader.ReadLine) Loop

# Considerazioni sulla lettura e sulla scrittura di file

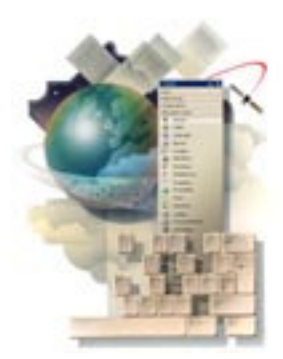

- Usando WriteLine viene scritto un unico elemento per ogni linea
- Usando ReadLine viene letto un unico elemento per ogni linea
- Si deve essere sicuri di leggere gli elementi esattamente nello stesso ordine nel quale erano stati scritti, al fine di ottenere dei dati validi

## Altri metodi per la lettura

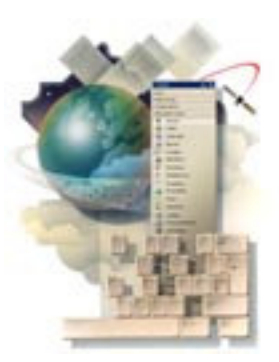

- Il metodo
   Read(numero caratteri)

   legge il numero di caratteri specificato
- Il metodo **ReadToEnd** legge tutto il contenuto del file

## Finestre dialogo comuni di file

- Tutti i precedenti esempi di file di dati prevedevano che i nomi ed i percorsi dei file venissero scritti direttamente nel codice
- Può essere preferibile consentire all'utente di localizzare il file da aprire in fase di esecuzione
- Si usino i controlli finestre di dialogo comune OpenFileDialog e SaveFileDialog per visualizzare una finestra di dialogo standard Apri File o Salva File di Windows
- Si usi poi la proprietà FileName del controllo per aprire il file selezionato

# Alcune proprietà del controllo OpenFileDialog

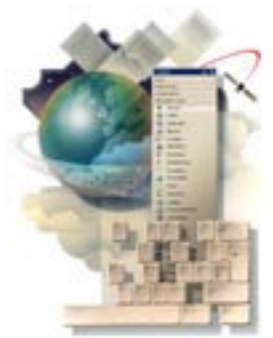

- Name: usare di norma il prefisso dlg
- FileName: sarà caricata con il valore selezionato dall'utente in esecuzione o con la stringa vuota qualora l'operazione venga annullata
- Filter: permette di indicare il filtro per la selezione del tipo di file; ad esempio, inserendo la stringa *"File di testo (\*.txt)* |*\*.txt"* verranno filtrati soltanto i file di suffisso *txt*.
- **InitialDirectory**: consente di indicare la cartella sulla quale si apre la finestra di dialogo ed è una proprietà da impostare solitamente nel codice

# Visualizzare una finestra di dialogo Apri File

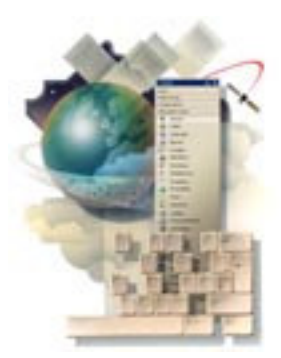

- Aggiungere un controllo OpenFileDialog al form
  - Compare nel pannello componenti
- In fase di programmazione predisporre i valori iniziali delle sue proprietà eccetto InitialDirectory e FileName
- Nel codice impostare InitialDirectory ad Application.StartUpPath, che indicherà automaticamente la cartella dove si trova il programma.

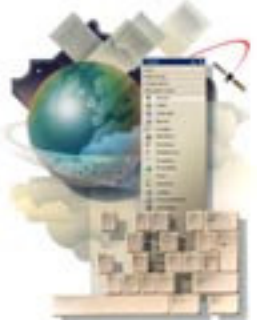

# Dialogo Apri File

| Open File   |                    |                         |                        | <u>?</u> ×   |         |
|-------------|--------------------|-------------------------|------------------------|--------------|---------|
| Look jn:    | 🔁 BIN              |                         | - E 🛉                  |              |         |
|             | E PhoneList.txt    |                         |                        |              |         |
|             |                    |                         | File d                 | i tipo dete  | rminato |
|             |                    |                         | dalla proprietà Filter |              |         |
| My Computer |                    |                         |                        |              |         |
|             | File <u>n</u> ame: | PhoneList.txt           | -                      | <u>O</u> pen |         |
|             | Files of type:     | .txt files              |                        | Cancel       |         |
|             |                    | Ltxt files<br>All files |                        |              |         |

# Esempio di dialogo Apri File - mnuFileOpen\_Click

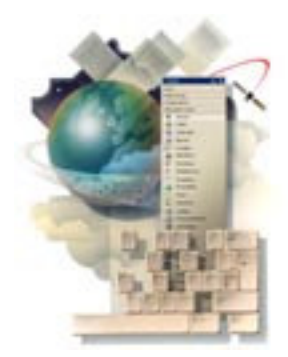

Dim dgrResult As DialogResult

dlgOpen.InitialDirectory=Application.StartupPath
dgrResult=dlgOpen.ShowDialog()

'Si controlla se l'utente ha fatto click su Cancel
If dgrResult <> DialogResult.Cancel Then
 datPhone=New StreamWriter(dlgOpen.FileName)
End If

# Controllare se un file è stato aperto correttamente

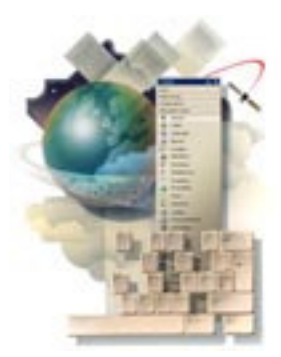

- Se StreamWriter o StreamReader non sono stati istanziati, il file non è stato aperto
- Si usi la parola chiave Nothing per verificare l'istanziazione
- Un oggetto che non è stato istanziato ha un valore di Nothing

# Usare la parola chiave Nothing

'Si verifica se datPhone è stato istanziato'Si verifica se il file è aperto

If Not datPhone **Is Nothing** Then datPhone.Close() End If

### Evento Load del Form

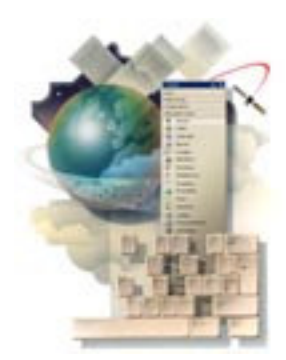

- Ha luogo prima che un form venga visualizzato per la prima volta
- La relativa procedura di evento è il luogo indicato per caricare da file eventuali dati necessari al programma fin dall'inizio

### **Evento FormClosing del Form**

- La relativa procedura di evento è il miglior luogo per includere il codice da eseguire prima del termine del progetto
- Si codifichi in questa procedura la richiesta all'utente di salvataggio su file di eventuali dati
- Qualora l'utente non abbia modificato i dati dopo l'ultimo salvataggio, la richiesta NON dovrebbe aver luogo (si usi una variabile booleana a livello di modulo per tenere traccia di ciò)

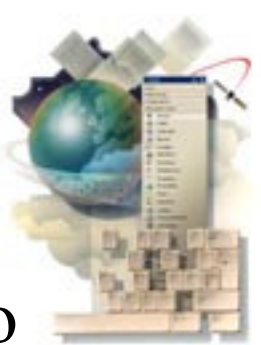